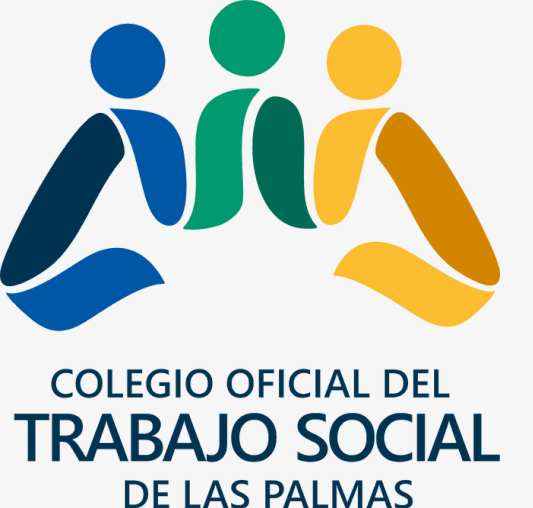

# Manual 3 PASOS DIRECTORIO PROFESIONALES

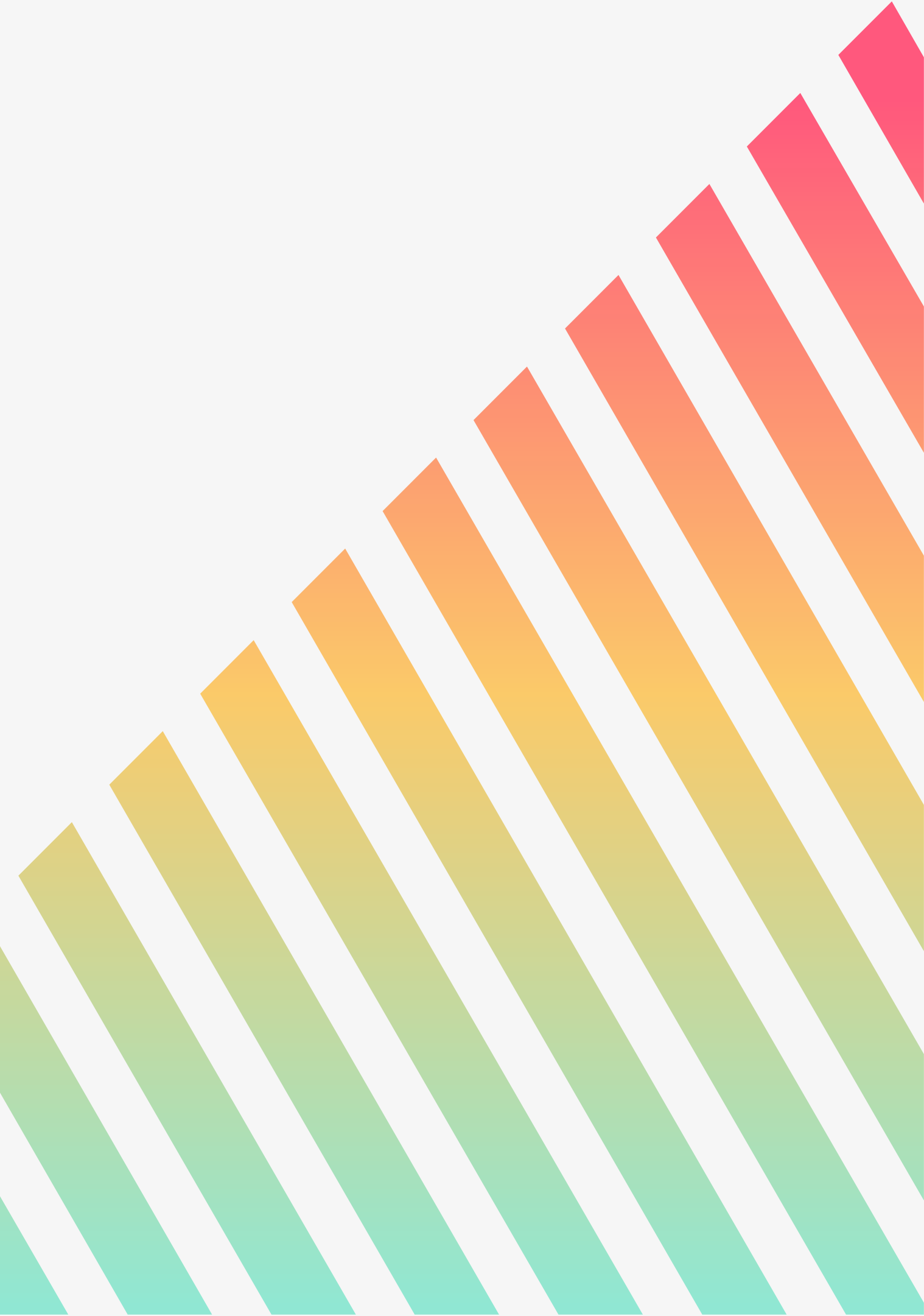

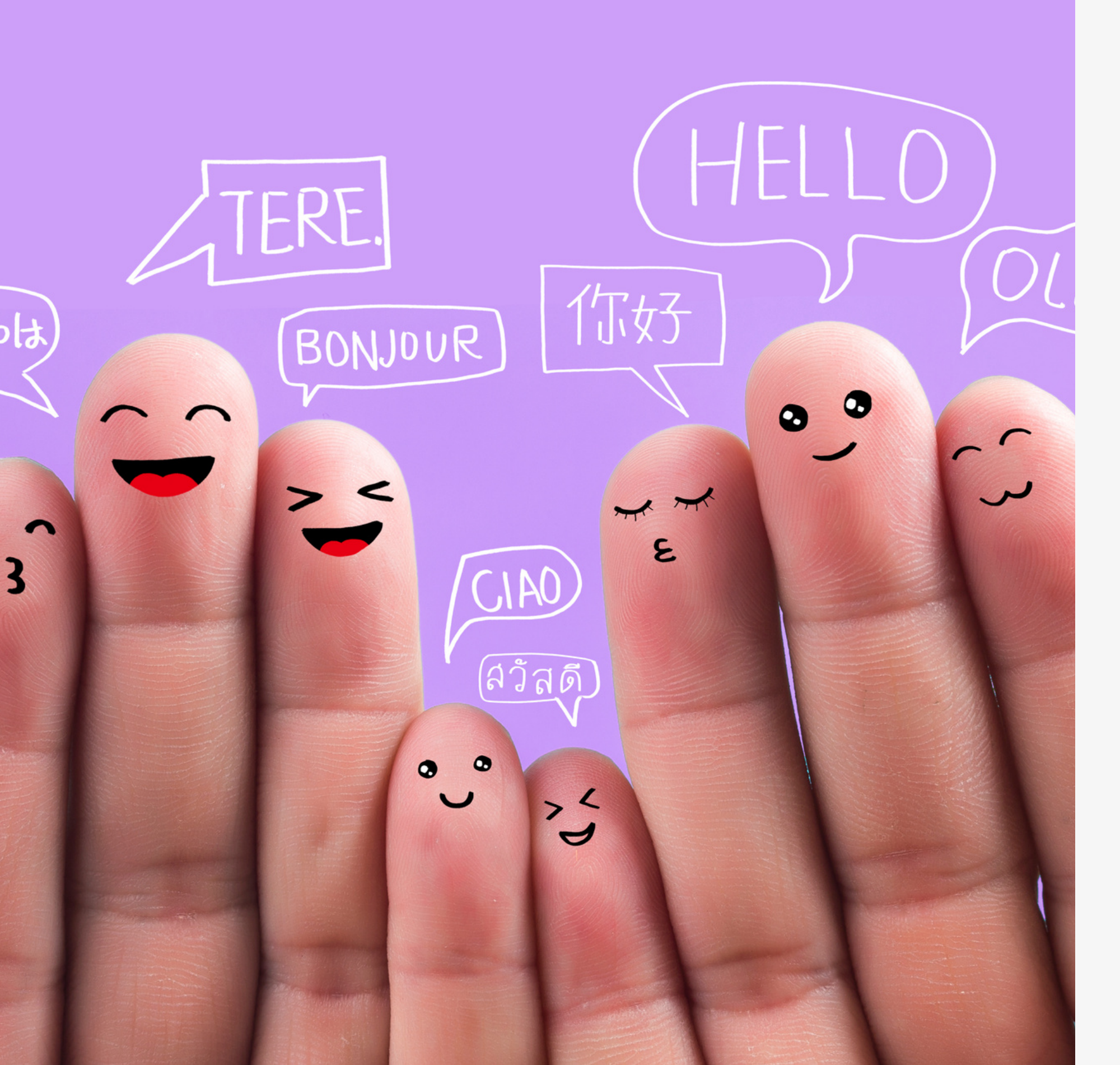

### **iH** Estam

Te damos la bienvenida al nuevo directorio de profesionales de la provincia de Las Palmas que ha puesto en marcha el Colegio Oficial del Trabajo Social de Las Palmas.

Con este manual queremos explicarte de forma sencilla cómo darte de alta en el mismo y resolver las dudas frecuentes que podrían surgirte.

## iHOLA!

#### Estamos encantadas de tenerte.

# ¿POR QUÉ UN DIRECTORIO?

#### Historia resumida

De forma recurrente, en espacios de encuentro, espacios formativos, etc, profesionales del Trabajo Social hemos manifestado las dificultades que tenemos en primer lugar, para poder saber qué compañeras y compañeros están interviniendo en determinadas áreas y en segundo lugar, cómo contactarlas.

Con el directorio de profesionales de la provincia de Las Palmas queremos dar respuesta a esa necesidad y facilitar el trabajo en RED entre profesionales.

Acceder a esta información nos sitúa en el MAPA y por lo tanto nos facilita NUESTRA INTERVENCIÓN.

Cuando sabemos quiénes estamos en el mismo barco es más fácil llegar al destino.

Apoyarnos, generar oportunidades, aprendizajes compartidos, buscar soluciones de forma conjunta, aportar ideas, mejorar nuestra práctica profesional...

Son infinitas las oportunidades que nos brinda un espacio seguro en el que encontrarnos las y los profesionales del Trabajo Social.

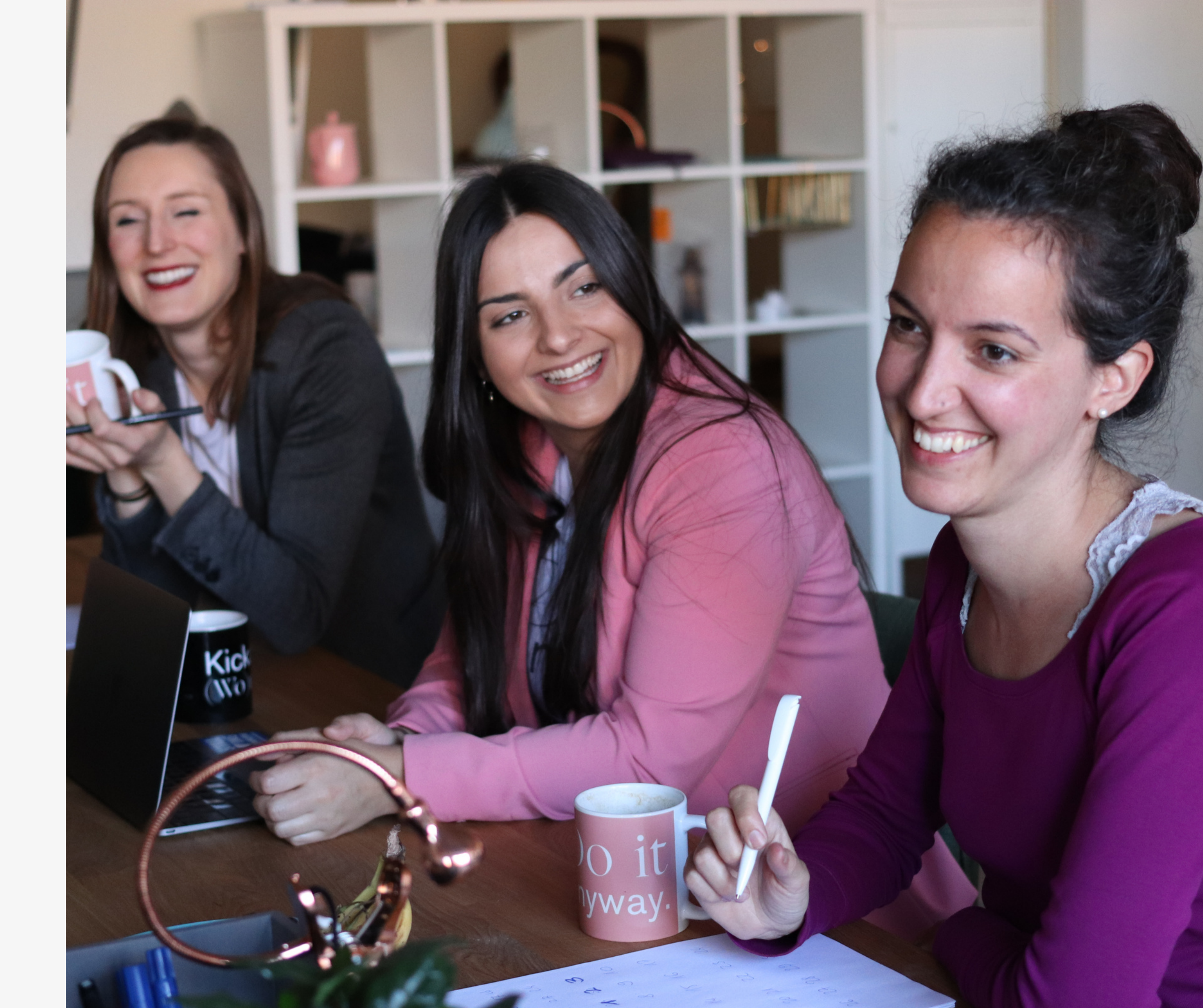

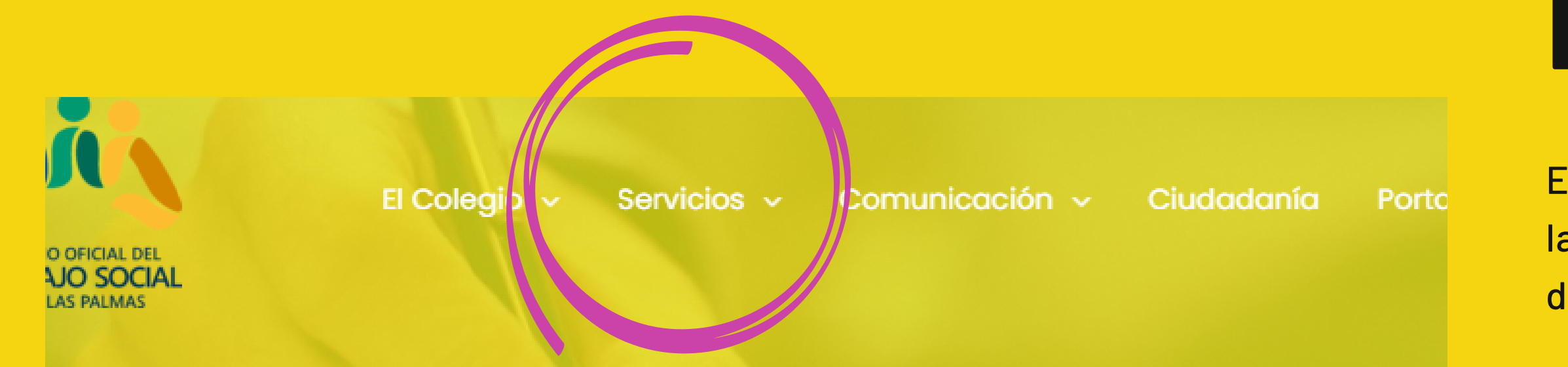

### Colegiarse es el primer

Accede al directorio, ofertas de empleo, formación

### **REGISTRO WEB**

El primer paso es acceder al menú SERVICIOS de la nueva web www.colegiotslaspalmas.org y dentro del mismo a DIRECTORIO PROFESIONALES

①Recuerda que para acceder como persona colegiada a la web y tener acceso a todos las zonas restringidas, como el directorio, las ofertas de empleo, etc.. debes estar de alta en la misma.

Si no te llegó el enlace o has tenido alguna dificultad contacta con el colegio para resilverlo lo antes posible.

## ENTRAR

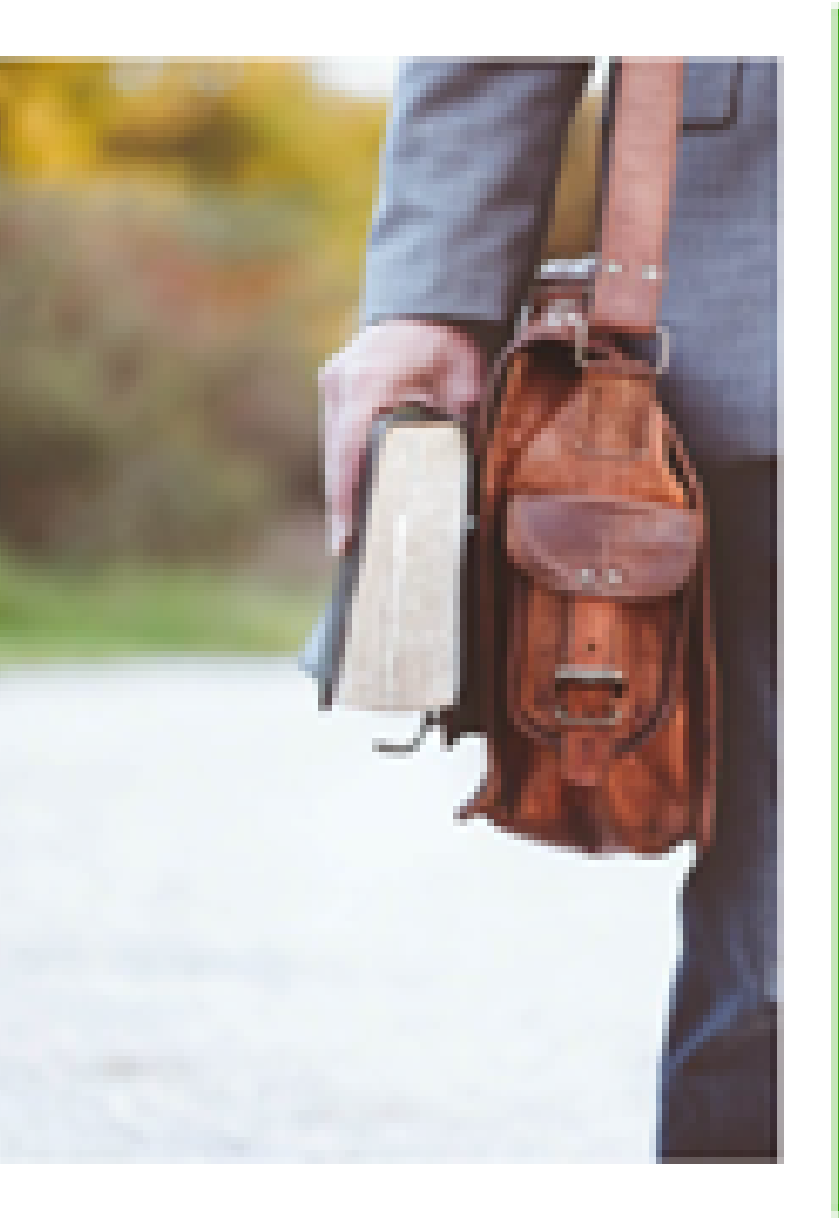

### Directorio de profesionales

El Colegio ha puesto en marcha el primer directorio de profesionales del Trabajo Social colegiados/as de la provincia de Las Palmas, como una gran apuesta para la visibilización de la profesión y como herramienta de conexión entre profesionales.

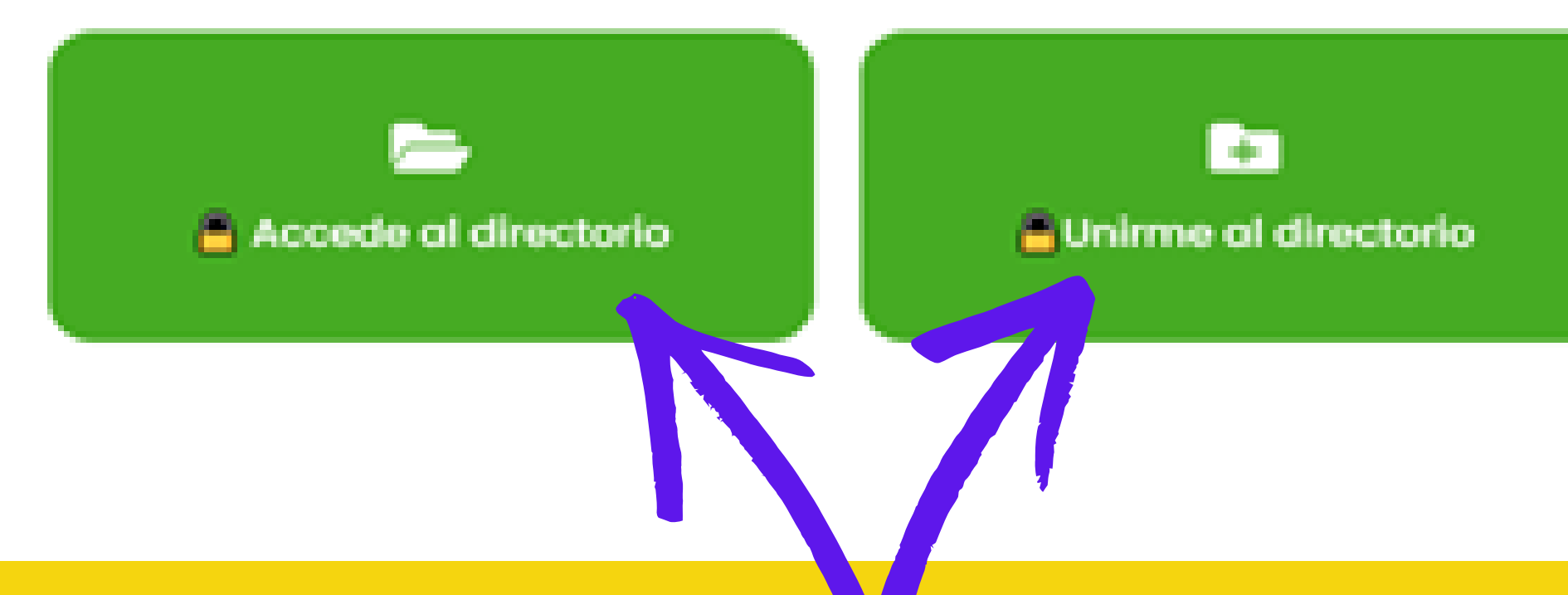

Si lo que quieres es ver las personas que están en el directorio, pincha en el icono (accede al directorio) si por el contrario lo que quieres es DARTE de ALTA accede a (unirme al directorio)

## **1PASO**

#### Categoría \*

Elige la categoría en la ce actualmente te gustaría aparecer según el área en la que estás desempeñando tus funciones actualmente o en el caso de no estar en activo por tus conocimientos, experiencias, etc

× EDUCACIÓN REGLADA × Educación especial para alumnado con necesidades especiales

 ELEGIR CATEGORÍA : aquí en el desplegable eliges la categoría donde quieres aparecer según tu experiencia y/o conocimientos Puedes elegir MÁS DE UNA CATEGORÍA. Los títulos de los diferentes bloques están en mayúsculas.
 \*En la imagen te ponemos el ejemplo de elegir el bloque de EDUCACIÖN REGLADA y dentro del mismo Educación Especial para alumnado con necesidades especiales.

Es importante que en este paso elijas bien donde ubicarte, según tu experiencia sea en Fundaciones, organizaciones y asociaciones sin ánimo de lucro, o en SSSS de atención primaria o especializados de la administración pública ya sea municipal, insular o autonómica, en ejercicio libre, dentro de Sanidad, Justicia, etc...

Si consideras que deberíamos incluir alguna categoría ponte en contacto con nosotras a través de la Secretaría Virtual y lo tendremos en cuenta.

### 2 PASO

#### Especifica el ÁREA DE CONOCIMIENTO/TRABAJO dentro de la categoría que has elegido \*

En este campo es interesante que cuentes el programa o proyecto en el que estás actualmente y que sea más precisa la búsqueda en el directorio

| Nombre y primer apellido exclusivamente *                                 |                                                                          |
|---------------------------------------------------------------------------|--------------------------------------------------------------------------|
|                                                                           |                                                                          |
| Datos de contacto: Correo electrónico *                                   | Datos de contacto: Teléfono/                                             |
| Aquí pon el email donde las personas colegiadas que accedan al directorio | El teléfono puede ser una buen nerramienta de contacto, una llamada o un |
| puedan localizarte.                                                       | WhatsApp. Tú decides                                                     |
|                                                                           |                                                                          |
|                                                                           |                                                                          |
|                                                                           |                                                                          |
|                                                                           |                                                                          |
|                                                                           |                                                                          |

✓ RELLENAR TU NOMBRE Y PRIMER APELLIDO,
 LO QUE HACES, Y FORMA DE CONTACTO Y LA
 ISLA DE RESIDENCIA

∴Súper importante en este paso, que pongas tu email y añadas si lo deseas un teléfono de contacto. Así como una descripción de tus funciones en la actualidad (programa en el que estás por ejemplo) o materia en la que tienes conocimientos.

En este campo puedes poner PALABRAS CLAVES de las áreas en las que tienes conocimiento o experiencia que no se reflejan en la categoría. Por ejemplo (supervisión, mediación familiar, PCI, coaching, mindfulness, PCP, sexualidad, innovación social, participación,etc)

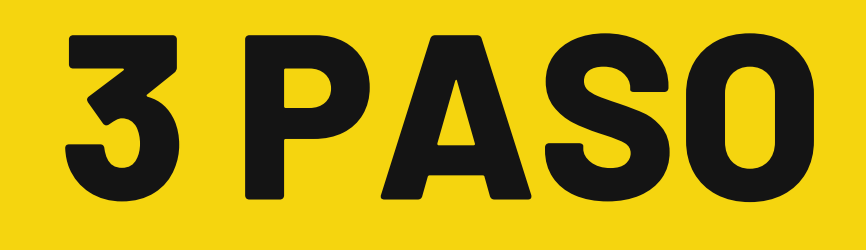

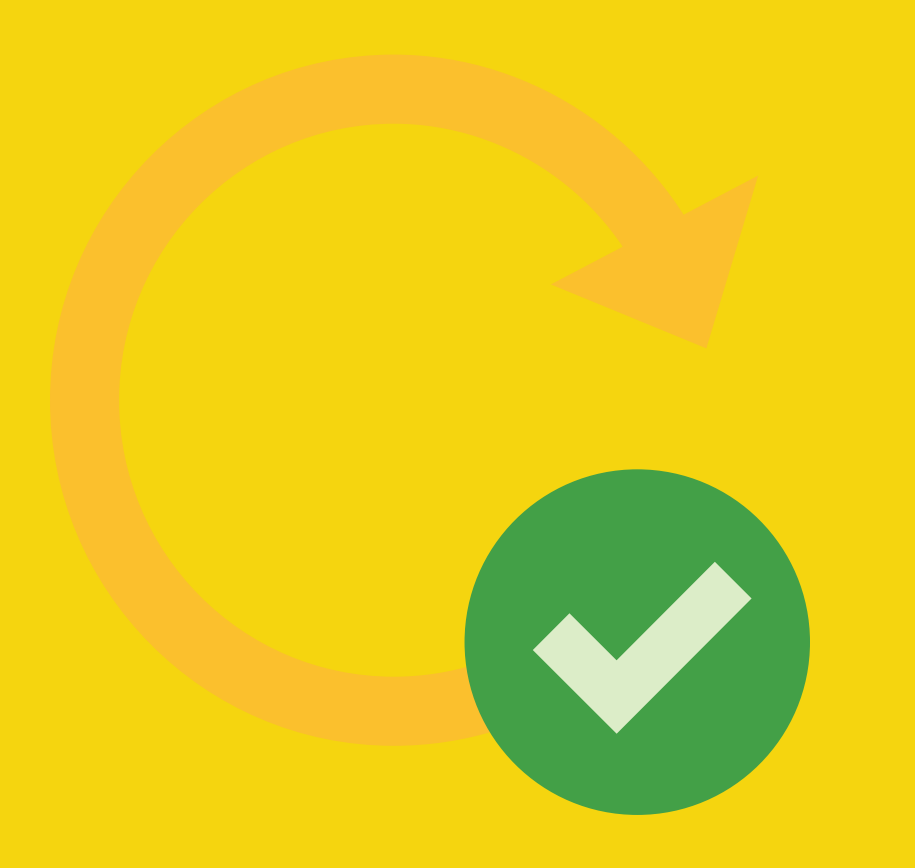

✓TERCER PASO: ACTUALIZARLO Muy importante que cada vez que se produzcan cambios, entra en tu anuncio y modifícalo. Si añades áreas de conocimiento, si cambian tus datos de contacto...
En las preguntas frecuentes contestamos a todas las posibles dudas.

### RECUERDA

### Lo que nos motiva

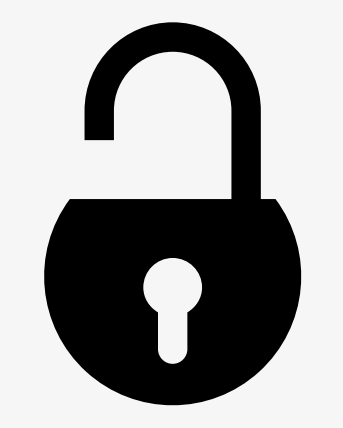

ACCESIBLES.

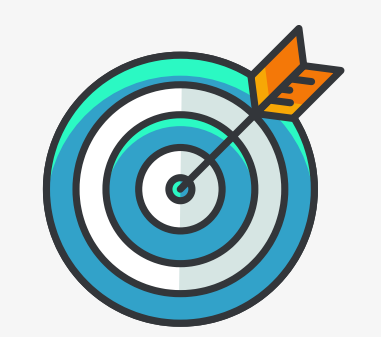

#### LA FUNCIÓN DEL DIRECTORIO ES FACILITARNOS NUESTRA LABOR COMO PROFESIONALES Y PODER TENER ACCESO ENTRE NOSOTR@S. SER VISIBLES Y

#### CUANTO MEJOR NOS DESCRIBAMOS MÁS FACIL SERÁ LA BÚSQUEDA Y MÁS EFECTIVO EL CONTACTO.

### PREGUNTAS FRECUENTES

#### ¿SI ESTOY EN DESEMPLEO PUEDO APUNTARME?

Por supuesto que sí, la función del directorio entre otras es poder contactar con compañeros y compañeras que tengan conocimiento sobre un área de intervención en específico, independientemente que estés en activo o no. Por ejemplo, puedo haberme jubilado, o haber estado trabajando en un proyecto concreto y ahora estar en desempleo, o nunca haber trabajado pero haber hecho mi TFG en alguna materia en concreto o tener conocimientos porque he sido cooperante. Hay muchas fórmulas, lo importante son NUESTROS CONOCIMIENTOS Y LA CAPACIDAD DE PONERLOS EN VALOR.

#### ¿SI CAMBIAN MIS DATOS O QUIERO MODIFICAR MI ANUNCIO CÓMO LO HAGO?

Muy sencillo, cada vez que entres en el directorio con tu clave, la web reconocerá tu anuncio y podrás editarlo. Haz los cambios que desees y ya estaría. Puedes cambiar datos, etc

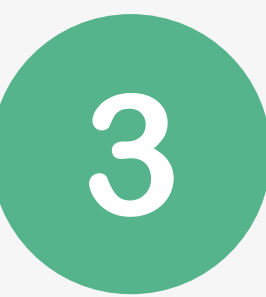

#### ¿PODRÍA APUNTARME EN VARIAS CATEGORIAS ?

SI, si quieres aparecer en varias categorías lo puedes hacer. Tienes que marcar en el primer paso las categorías donde te gustaría figurar, y así podrás aparecer en todas las búsquedas relacionadas con las mismas.

### **PREGUNTAS FRECUENTES**

| 4 | SI Q<br>HAG | JIERO BUSCAR PROFESIONALES DE UNA CATEGORÍ<br>O? |                  |            |                        |         |
|---|-------------|--------------------------------------------------|------------------|------------|------------------------|---------|
|   |             | Buscar anuncios                                  | s por «keywords» | Directorio | Ver todos los anuncios | Gestion |

Cuando accedes al directorio, justo en la primera pantalla hay un apartado (ciertamente se ve un poco pequeño) que pone BÚSQUEDA AVANZADA. Cuando pinches ahí podrás seleccionar categorías y todas las personas que coincidan con lo que has puesto saldrán en tu búsqueda.

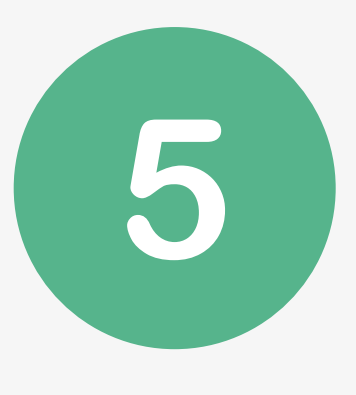

#### ¿ME PUEDO DAR DE BAJA?

Por supuesto, en el momento en el que no quieras aparecer en el directorio nos lo comunicas a info@colegiotslaspalmas y procederemos a darte de baja. Siempre podrás darte de alta de nuevo cuando lo decidas 🙂

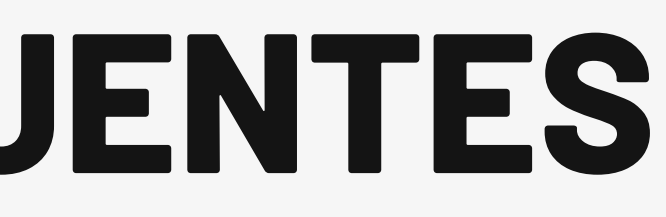

#### ÍA EN CONCRETO ¿CÓMO LO

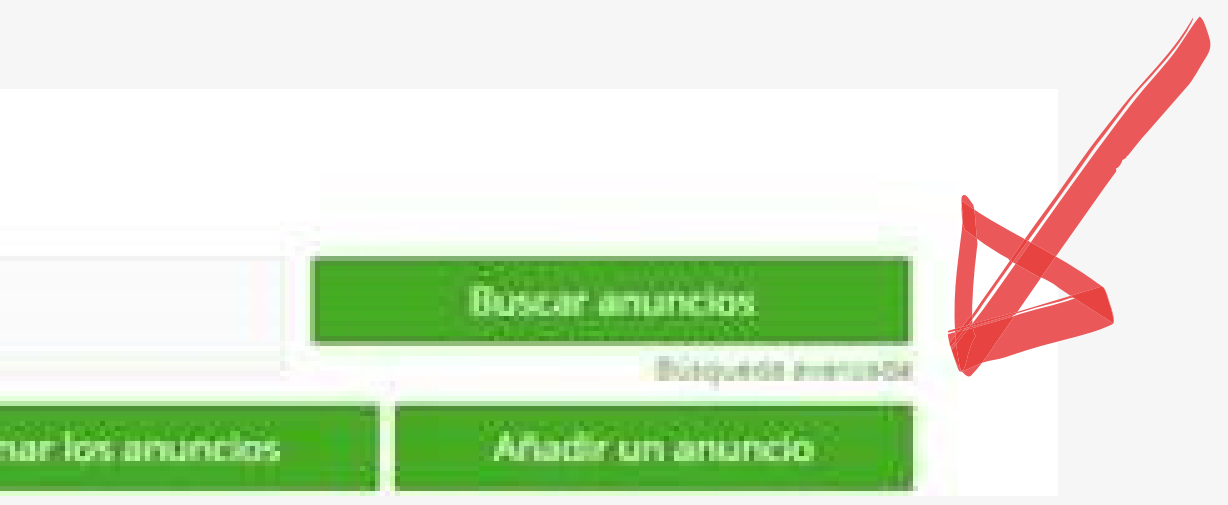

### **PREGUNTAS FRECUENTES**

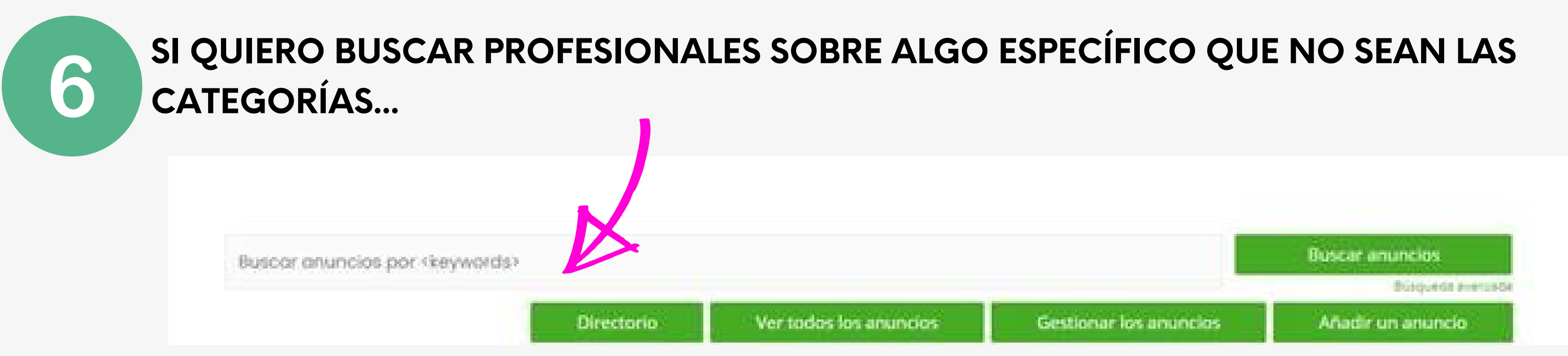

Cuando accedes al directorio, justo en la primera pantalla hay un apartado (ciertamente se ve un poco pequeño) que pone **BÚSQUEDA AVANZADA.** 

Donde te indicamos en la flecha tienes un recuadro de KEYWORDS (PALABRAS CLAVE) donde podrías poner la temática. Entonces te saldrán todas las personas que hayan puesto en su anuncio esa palabra. por ejemplo PCI, mediación, etc...

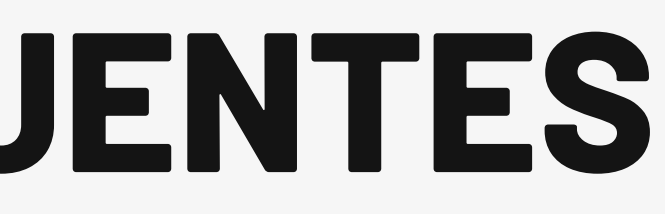

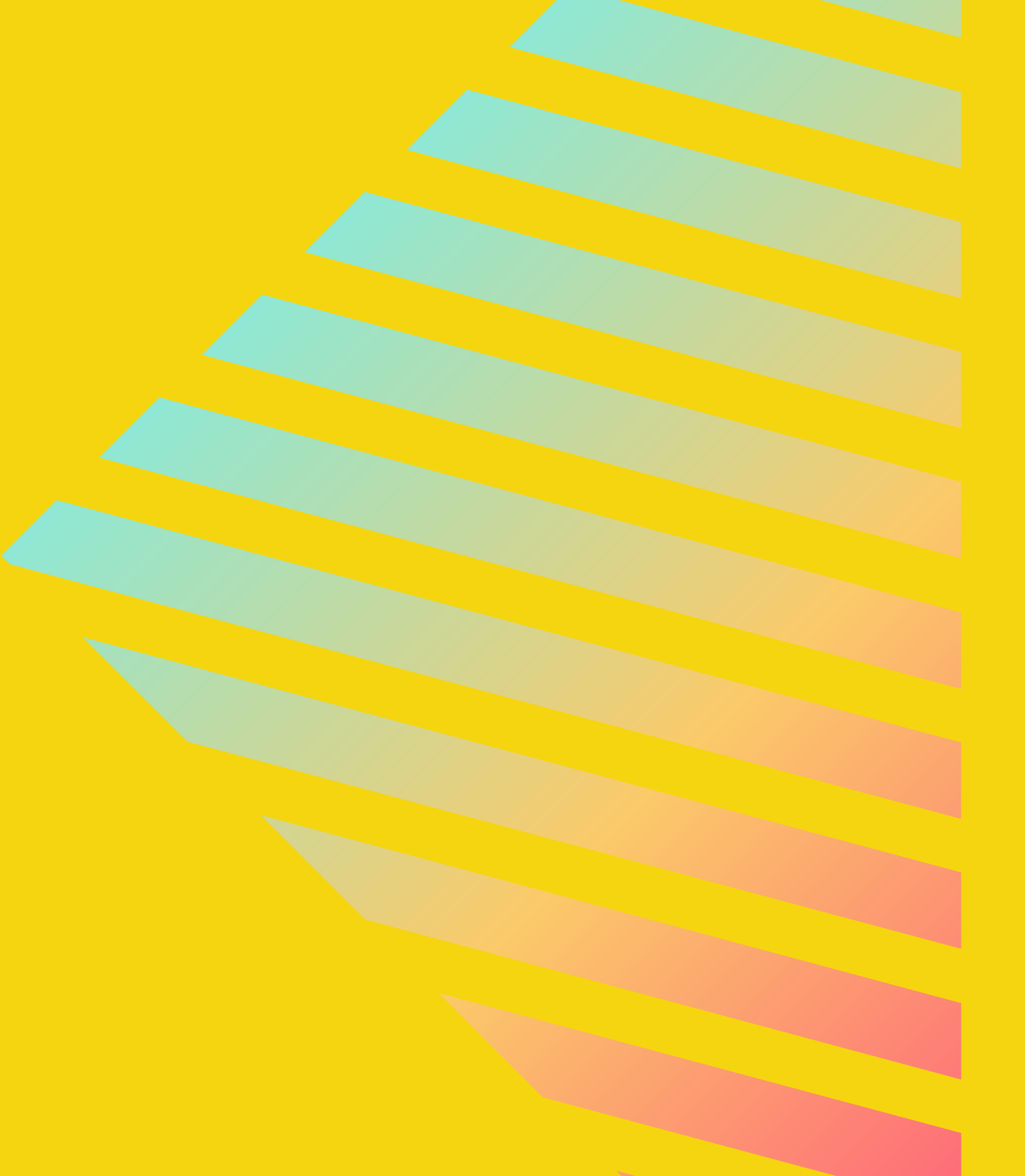

# igracias!

Si lo deseas, puedes preguntarnos lo que quieras a través de la Secretaría Virtual 🖤.